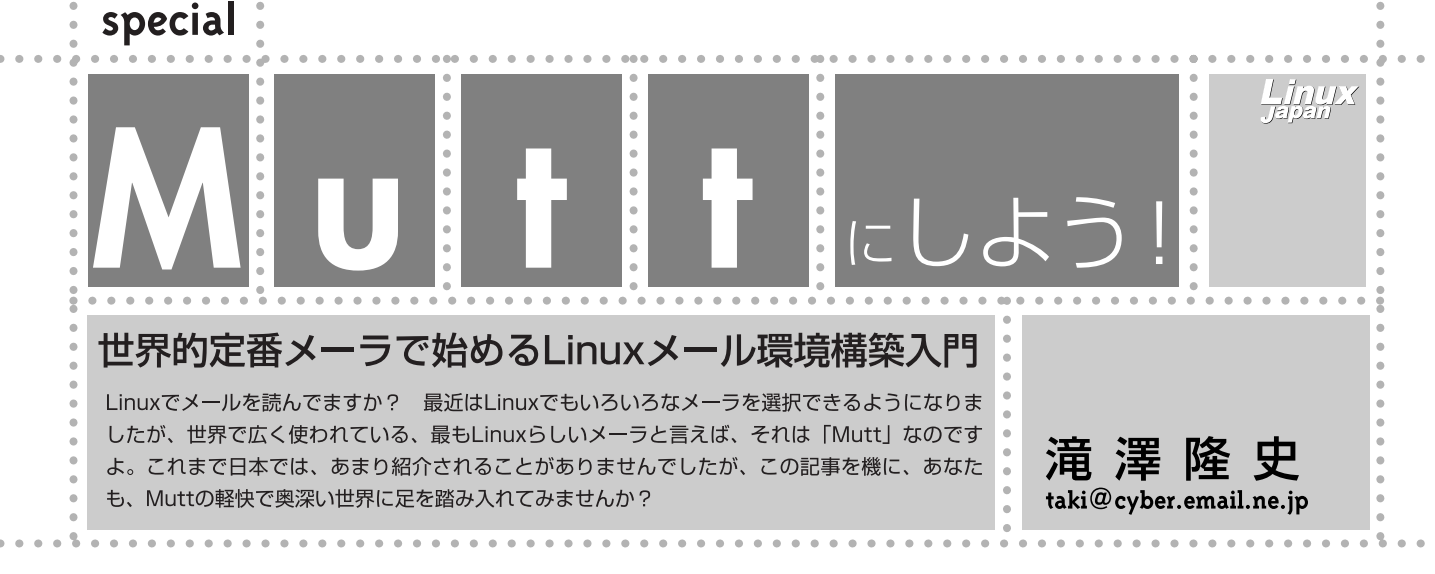

## **Muttの概要**

皆さんば Mutt 」というMUA\*1をご存じでしょうか? 非常 に軽快で高機能な割には、日本国内では知名度がイマイチで 利用者も少ないMUAです。知名度が低い原因には、Muttに関 する日本語の情報が少ないことが挙げられます。Muttに関す る日本語のWebサイトも片手の指で数えられるくらいしかあ りませんし、UNIX系の雑誌でMuttに関する記事もほとんどあ りません\*2。

そこで本記事では、「Muttとは何ぞや」から始まり、インストール、設定、メールの送受信が出来るまでの説明を行います。この記事を読んでMuttについて興味を持っていただけたら幸いです。

# Muttとは?

Muttは、Michael R. Elkins氏によって開発されたUNIX系OS の端末で動く、CUIなMUAです(記事末のRESOURCE[1]を 参照)。ユーザーインターフェイスや実装している機能は、 「ELM」、「pine」、「Mush」、「slrn」といった他のMUAやニュー ズリーダーを参考にして作られており、文字通り、「雑種犬 (mutt)」のようなメーラです(画面1)。

## サポートしている機能

プロトコルに関しては、以下のものサポートしています。 他のメーラでも対応しているプロトコルは、ほとんど実装し ていますが、送信に関しては、外部プログラムを使用するよ うになっています。ただし、一部のプロトコル\*<sup>3</sup>は、バー ジョン1.3以降だけで実装されています。

- ・MIME(RFC2231も含む)
- POP3、IMAP4 Rev.1
- POP/IMAP over SSL

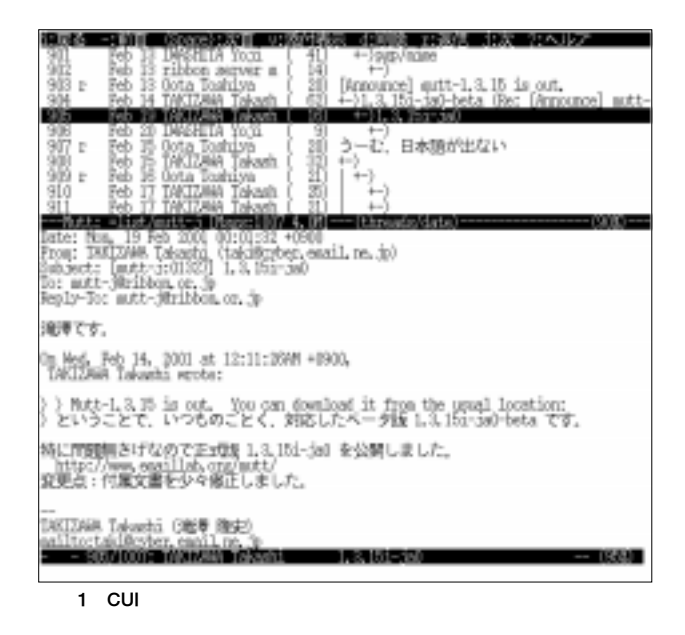

\*1 「Mail User Agent」あるいは「Message User Agent」の略。ユーザーによるメールの読み書きを補助するためのプログラム。メールリーダやメーラとも呼ばれる。

\*2 筆者の知る限り、これまで1つしか見たことはない。

| 口中止   | 4:1018  | 山間湯 山保祥           | EX-1   | 2 11歳信 北金層に嵌信 ミヘルア            |
|-------|---------|-------------------|--------|-------------------------------|
| 203   | E2: 8   | Oota Toshiya      | 1.18   | 15.10 期期9年7                   |
| 394 r | Feb (6  | ribbon server s   | ( 17)  | +++6)                         |
| 38 -  | E2 11   | TAKIZBAA Takash   | [13]   | +->                           |
| 367   | Feb 11  | TekIZ#44 Takash   | (6)    | l → .                         |
| 900 m | EC 10   | 1 110000 server m | [ 낅    | +-)<br>+-).is. ro. 1010  ‡1?- |
| 320 * | No H    | TAKIZAWA Takush   | (刻     | +)                            |
| S/L   | TOO D   |                   |        | +-2                           |
| 873   | Teb 11  | ribbon server a   | [ 23]  |                               |
| 875   | E6 3    | Qota Toshiya      | (19)   | ( <del>`</del> → ) .          |
| 876   | 認知      | SHIMSHI Atomic    | - 湖    | ÷3                            |
| 378   | Tep 20  | SWWFUL Mitsuh     | ( 17)  | +2.                           |
| 360 r | - KR 21 | Gota Toshiya      | 1 閉    | +-)<br>+-)                    |
| 881   | Feb 21  | TAKIZAWA Takash   | (2)    | +->                           |
|       |         |                   | 15.00- | (threads/date)(379)           |
| 1     |         |                   |        |                               |

画面2 インデックス一覧画面では、文字罫線でスレッドを表現

- POP/IMAP over ssh
- ・APOP、SASLによる認証
- DSN Delivery Status Notification ), PGP/MIME
- ・mbox、MMDF、MH、Maildir形式のメールボックス

## 表示に関しては以下のような特徴を持っています(画面2、 画面3、画面4)。

- ・カラフルな表示
- ・スレッド表示(slrnライク)
- ・未読、既読、返信、暗号、電子署名等のフラグの表示
- ・視覚的に分かりやすいマルチパート構造の表示

#### また、操作に関しては以下のような特徴を持っています。

- ・メーリングリストのための便利な機能
- ・メッセージ作成時にヘッダを自由に書くことが可能
- ・キーバインドやマクロなど豊富なカスタマイズが可能
- ・フォルダごとに設定を変更可能
- ・非常に強力なパターンマッチング
- ・複数のメッセージに対しての返信や転送が可能

さらに、Mutt自身が持っていない機能(エディタや送信の機能 など)は外部プログラムを用いることになります。

## 安定版と開発版およびその日本語パッチ

Muttは、安定版と開発版の2つのバージョンが公開されてい ます。現在は、安定版が「バージョン1.2」、開発版が「バージョ ン1.3」となっています。パージョン1.2までは、マルチバイト 文字をサポートしていなかったため、そのままでは日本語が 扱えず、吉田行範氏を中心として開発された日本語パッチが 必要でした。一方、バージョン1.3は、XPG5\*4の国際化機能が 実装され、基本的には日本語を扱えるようになりました。し かし、日本語特有の事情(いわゆる「ヘッダの生JIS問題」や「機 種依存文字の文字化け」など)があるため、そのままでは実用 上、問題があります。そこで、筆者が中心となって、実際に 日本語を扱う上で問題となる点を修正し、ほぼ通常の利用に は差し支えないようにした日本語パッチを開発しています。

バージョン1.2とバージョン1.3の日本語パッチは全く別の実 装なので、バージョン1.2以前のものからバージョン1.3に移行 する場合は注意が必要です(Column「旧バージョンからの移 行」を参照)。マニュアルの邦訳と日本語のメッセージカタロ グ\*5は、共にあります。なお、執筆時点での最新バージョン は、安定版が「1.2.5i」、開発版が「1.3.17i」です。なお、バー ジョン番号の最後に「i」が付いていますが、これは、以前の PGPの輸出制限のせいで、US版と国際版が別々となっていた 頃の名残です。

本記事では原則としてバージョン1.3を中心に話を進めます。

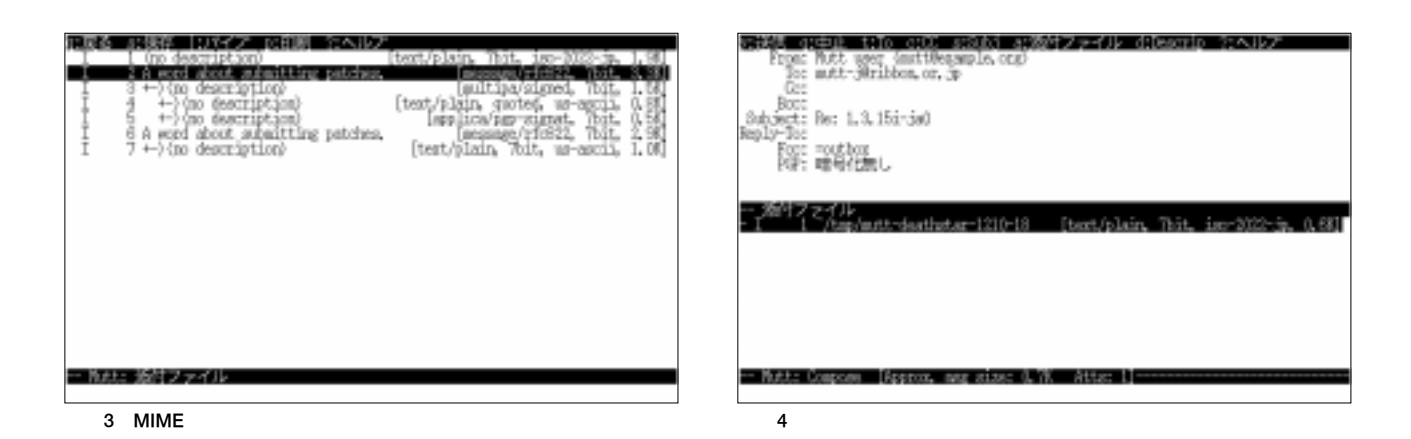

\*3 APOPは、バージョン1.3の途中から実装されているが、バージョン1.2では日本語パッチにより実装されている。

- \*4 「X/Open Portability Guide, Issue 5 Jのこと。UNIXの国際化機能の標準仕様が定義されている。
- \*5 これらは、バージョン1.3.16iから本家に取り込まれた。

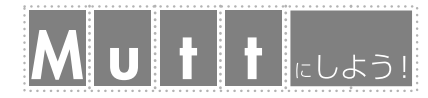

## インストール

# M ライブラリ

インストールに必要なソフトウェアは、筆者が作成してい る「Mutt Japanese Edition ([2])のサイトから、すべて取得 できます。今月号の付録CD-ROMにも、一通りのファイルを 収録してあります。

なお以降では、シェルとしてbashを使っていることを前提 として説明を行いますので、他のシェルをお使いの方は、適 宜そのシェルの仕様に読み替えてください。

## コンパイルに必要なライブラリ

Muttで日本語を扱うためには、日本語の表示が可能な cursesライブラリと、国際化関数(iconvとワイド文字関数)を 実装したCライブラリが必要です。cursesライブラリには 「ncurses」と「S-Lang」がよく使われていますが、S-Langをお勧 めします<sup>\*6</sup>。S-Langとiconvに関しては、後で解説します。

「POP/IMAP over TLS/SSL」を使いたい場合や、IMAPで SASL認証を使いたい場合、あるいはPGPを使いたい場合は、 それぞれ「OpenSSL」、「Cyrus SASL Library」、「PGP」または 「GnuPG」を、あらかじめインストールしておいてください。こ れらはすべて、Ring Server([3])からダウンロードできます。

## S-Lang

まず、注意点を先に書いておきますが、オリジナルのS-Langのデフォルトの設定のままでは、日本語の表示の一部が 文字化けすることがあります。そのため、ソースコードの 「src/sl-feat.h」において「SLANG\_HAS\_KANJI\_SUPPORT」を「1」 に定義する必要があります。ただし、jpパッチが当たったS-Lang(以降「slang-j」と略、付録CD-ROMに収録)では、この定 義がデフォルトで行なわれているため、何もする必要はあり ません。

では本題に入ります。まず、お使いのシステムのライブラ リにS-Langがすでにインストールされているかどうか確認し てください。例えば、

\$ /sbin/ldconfig -p | grep slang

を実行しとき、S-Langがインストールされていれば次のよう な結果が返ってきます。

libslang.so.1 (libc6) => /usr/lib/libslang.so.1
libslang.so (libc6) => /usr/lib/libslang.so

## COLUMN 1

## 旧バージョンからの移行

Muttの1.2系列以前の日本語パッチと1.3系列の日本語パッチ の実装は全く別であり、また、国際化関数の導入もあるため、 1.2系列以前からアップデイトするときはいくつか注意が必要 です。以下に注意点をあげますので、参考にしてください。

古いMuttro(サイト共通の設定ファイル)があるいと新しい Muttrcがインストールされないので、予め、名前を変えて待避 した状態でインストールしてください。

\$recordで指定したフォルダにある作成済みの文書は作成した文書の文字符号化方式のままでした。つまり、エディタの設定をEUC-JPにして文書を作成した場合は、EUC-JPのまま \$recordフォルダに保存されていたということです。1.3系列では送信用の文字符号化方式 ISO-2022-JP に変換されたもの(相手に届くものと同じもの)が保存されます。既存のメイルを適当なスクリプトを使ってISO-2022-JPに変換してください。文字符号化方式の指定の方法が変わっているため、以前に設定した\$charsetはそのままでは使ってはいけません(恐らく) "ISO-2022-JP"になっているケースが多いはず)。トラブルの 元になるので設定し直す必要があります。

POP3の認証でAPOPを使うための日本語パッチの独自実装 である\$pop\_apopはなくなりました。その代わり、別実装によ り本家の方でSASL/APOPの認証が加わりました。自動認識で 行われるため、設定項目はありません。

日本語パッチの独自実装である\$kanjithreadは\$tree\_chars に置き換わりました。関連するいくつかの変数\$tree\_\*により 使用する文字を任意に設定できます。

\$numbered\_mlは\$delete\_prefixに名前が変わり、さらに、
\$delete\_regexpにより正規表現で指定することができるよう
になりました。

これが最大の注意点かもしれませんが、1.3系列では国際化関数などのオーパーヘッドにより1.2系列より動作が遅くなっています。それでもGUIなMUAよりは軽いとは思いますが、パワー不足のマシンで動かす場合は覚悟してください。

(滝澤隆史)

\*6 ncursesでも日本語の表示はできますが、時々、一部分の文字の表示が化けることがあります。

S-Langがすでにインストールされている場合は、次の項目 へ移ってもかまいませんが、この情報だけでは先に述べた、 日本語に対応するための定義が行なわれているどうかは判断 できません。そのため、実際に使ってみて一部の文字が化け るようであれば、新規にインストールを行なってみてくださ い。もちろん確実を期すために、無条件にインストールを行 なっても構いません。

なお、includeディレクトリ内にあるslcurses.hに「KANJI」 という文字が含まれていれば、jpパッチが当たったものなの でそのまま使えます。また、システムによってはslang-jの共 有ライブラリ名がlibslang-ja.so」となっている場合があり ます。この場合は、「Muttのインストール」の項でも説明しま すが、注意が必要です。

システムにS-Langがインストールされていない場合は、新 規にインストールする必要があります。ここではslang-jをイ ンストールすること前提に説明します。オリジナルのS-Lang をインストールする場合は、先の注意点で指摘した定義を行 なっておいてください。

もし、お使いのパッケージシステム(RPMやdebなど)にお いてslang-jのパッケージがあれば、それを追加するのが簡単 です。パッケージがない場合、あるいはオリジナルのS-Lang がすでにインストールされていて、パッケージの依存関係で 削除や更新ができない場合は、次のようにしてコンパイルお よびインストールを行ってください。なお、slang-jをシステム にインストールせずに、静的リンクにすることもできます。

まず、slang-1.4.2jp0.tar.gz(付録CD-ROMに収録)を展開して、configureを実行します。

\$ gzip -dc slang-1.4.2jp0.tar.gz | tar xvf \$ cd slang-1.4.2jp0
\$ ./configure --prefix=/usr/local

もし静的にリンクする場合は、以下のように、単にmakeする だけでOKです。

\$ make

```
$ make runtests
```

ELF形式の共有ライブラリとしてインストールする場合は、 次のようにしてインストールを行います。

```
$ make elf
```

```
# make install-elf
```

```
# make install-links
```

この場合は、/etc/ld.so.confに /usr/local/lib」という記

述が必要です。そして、インストール後に、rootで

# ldconfig

などと実行して、共有ライブラリのキャッシュの更新を行い ます。また、オリジナルのS-Langが/usr/libなどにインス トールされている場合は、インストールしたslang-jが優先し て使われるようにするために、次のようにライブラリの先読 みを行う環境変数の設定を行ってください。

\$ LD\_LIBRARY\_PATH=/usr/local/lib
\$ export LD\_LIBRARY\_PATH

### iconv

iconvとは、文字符号化方式の変換を行うライブラリです。 XPG5に準拠したシステムで実装されています。しかし、日本 語の文字符号化方式とUTF-8への対応も含めた「まとも」な実装 は多くなく、GNU/Linux(glibc-2.2)、Solaris 2.7、AIX 4.3以 上であれば使えるという投稿をMuttの開発メーリングリスト で読んだことがあります。iconvが実装されていない、あるい は実装が不完全な環境の場合は、Bruno Haible氏のlibiconv パッケージをインストールしてください。

iconvの実装に関して、Linuxディストリビューションで使われているCライブラリの状況は、次の3通りに分けることができます。

・libc5以前、glibc-2.0 ...... iconvの実装なし。
 ・glibc-2.1 ...... iconvの実装あり。しかし、不完全。

・glibc-2.2 ..... iconvの実装あり。

そのため、glibc-2.2でない場合は、libiconvをインストール する必要があります。

以下に、libiconvのインストールの手順を説明します。 libiconv-1.6.tar.gz(付録CD-ROMに収録)を展開し、以下 の手順でコンパイルしてインストールします。

\$ gzip -dc libiconv-1.6.tar.gz | tar xvf \$ cd libiconv-1.6
\$ ./configure
\$ make
# make install
/etc/ld.so.confに/usr/local/libが記述されていることを

確認してください。もしなければ追加します。次に、rootで

# ldconfig

と実行して共有ライブラリのキャッシュの更新などを行いま す。その後、環境変数を設定します。これは、ログインシェ

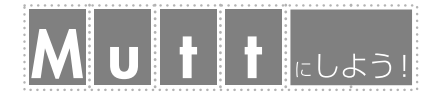

ルの初期化ファイル(.bash\_profileなど)に追加しておくと 良いでしょう。

\$ LD\_PRELOAD=/usr/local/lib/libiconv\_plug.so
\$ export LD\_PRELOAD

なお、システムがiconvを実装していない場合は、次のような 環境変数を設定してください。

\$ LD\_LIBRARY\_PATH=/usr/local/lib
\$ export LD\_LIBRARY\_PATH

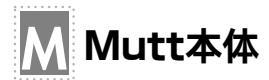

最初に、Muttのソース「mutt-1.3.17i.tar.gz」と日本語 パッチ「mutt-1.3.17i-ja0.tar.gz」をそれぞれを展開します (いずれも付録CD-ROMに収録)。

\$ gzip -dc mutt-1.3.17i.tar.gz | tar xvf \$ gzip -dc mutt-1.3.17i-ja0.tar.gz | tar xvf -

#### 続いて、パッチを当てます。

\$ cd mutt-1.3.17
\$ patch -p1 < ../mutt-1.3.17i-ja0/mutt-1.3.17ija0.diff

準備ができたら、configureスクリプトの実行です。ただし、 ここで注意する点がいくつかあります。

slang-jが共有ライブラリとしてシステムにインストールさ れている場合は、オプションとして「--with-slang」を指定し てください。オリジナルのS-Langがすでにインストールされ ていて、slang-jを後から/usr/localにインストールした場合 は「--with-slang=/usr/local」を指定します。単にslang-jを makeしただけで静的リンクする場合は「--with-slang=../ slang-1.4.2jp0」のように、slang-jのソースを展開してmake したディレクトリを指定してください。なお、共有ライブラ リ名が「libslang-ja.so」となっている場合は、あらかじめ、 configureとconfigure.inに記述されている「-lslang」を「lslang-ja」に置換しておいてください。

iconvについては、Cライブラリに実装されている場合は特 にオプションを設定する必要ありませんが、libiconvをイン ストールしている場合は「--with-iconv=/usr/local \_のよう に、インストールしたディレクトリを指定してください。

glibc 2.1以前のCライブラリでは、ワイド文字関数を実装していなかったり、実装していも日本語の扱いで不具合があっ

たりします。そのため、glibc 2.2の環境以外の場合は、必ず 「--without-wc-funcs」を指定してください。このオプション を指定すると、Mutt付属のワイド文字関数を使うようになり ます。

以上がMuttで日本語を使うために最低限必要なオプション です。では、POP3を使う前提でコンパイルをしてみましょ う。次の例では、slang-jとlibiconvを/usr/localにインス トールし、Mutt付属のワイド文字関数を用いる場合です。 regexライブラリもシステムのものが新しいのでそちらを使う ことにします。

\$ ./configure --with-slang=/usr/local \

--with-iconv=/usr/local --without-wc-funcs \

--enable-pop --with-regex

\$ make

# make install

コンパイルが終わったら、1ddコマンドでMuttにリンクされ ている共有ライブラリを確認してください(実行例1)。 libslangやlibiconvを利用していれば、それらが実行例1の ように表示されるはずです。

続いて、日本語パッチに含まれている文書と設定ファイル のサンプルを、適当なディレクトリにコピーします。

| \$ | cd | /mutt-1.3.17i-ja0                                        |
|----|----|----------------------------------------------------------|
| #  | ср | README.JA-PATCH /usr/local/doc/mutt/                     |
| #  | ср | manual-ja-patch.txt /usr/local/doc/mutt/                 |
| #  | ср | usage-japanese.txt /usr/local/doc/mutt/                  |
| #  | ср | <pre>mutt-ja.rc /usr/local/doc/mutt/samples/</pre>       |
| #  | ср | <pre>sample.muttrc-tt /usr/local/doc/mutt/samples/</pre> |

なお、ホームディレクトリにインストールする場合は、ス プールをホームディレクトリ以下に置く必要があります。そ のため、configureのオプションとして「--prefix=\$HOME --with-homespool=FILE」を追加します。FILEは「\$HOME/ Mailbox」や「\$HOME/Maildir/」などのスプールのパスを指定 します。システムにMTA\*7がインストールされていて、外部 から配送される場合で、スプールが/var/spool/mail/にある

実行例1 Iddコマンドでライブラリを確認

\$ ldd 'which mutt'
 libslang.so.1 => /usr/lib/libslang.so.1 (0x40021000)
 libm.so.6 => /lib/libm.so.6 (0x40080000)
 libc.so.6 => /lib/libc.so.6 (0x4009f000)
 libdl.so.2 => /lib/libdl.so.2 (0x401c2000)
 /lib/ld-linux.so.2 => /lib/ld-linux.so.2 (0x40000000)

ときは、スプールをホームディレクトリに設定するようにし てください。

sendmailの場合は、.forwardファイルに「\$HOME/Mailbox」 を記述するか、あるいはprocmailなどを使い、スプールをホー ムディレクトリに設定するようにします。procmailの場合は、 .procmailrcに「DEFAULT=\$HOME/Mailbox」などを記述しま す。詳細はそれぞれのマニュアルなどを参照してください。

インストールが終わったらすぐに使ってみたくなります が、ここはちょっと我慢して、送信用プログラムのインス トールを行います。

# Μ 送信用プログラム

Muttは、先に述べたように、送信に関しては外部プログラ ムを使います。お使いのシステムにsendmailやqmail、 exim、postfixなどのMTAがインストールされていて、外部の ドメインあるい中継サーバに送信できる設定が行われている 環境であれば、別途プログラムをインストールする必要はあ りません。

そうでない場合は、これらのMTAのどれかをインストール して設定を行うか、あるいは送信専用のプログラムをインス トールする必要があります。ここでは後者の、送信専用のプ ログラムを2つ紹介します。

#### Nomail

「Nomail」は、おおつかまさひと氏によって開発された「ダイ アルアップ・モバイル環境用オフラインSMTP サーバ」です (付録CD-ROMに収録)。sendmailをフェイクしているnomail プログラムにより、送信するメッセージをキューに溜めてお いて、nosend プログラムによって後でまとめて送信できま す。そのため、常にネットワークに接続されているわけではな いという、ダイヤルアップユーザーに適しているソフトウェア です。しかし、現在の安定版では、「envelope sender」\*8とし ては1つのアドレスしか使えないという制限があります。

インストール方法は、付属のINSTALLドキュメントに記述さ れている通りに行えばいいだけです。ただし、Muttでは nomailをMUAモードで動かすため、inetd.confの設定は基本 的には必要ありません。

#### nullmailer

「nullmailer」は、送信専用のMUA兼SMTPクライアントソフ

トウェアです。インターフェイスはqmailの送信部分(qmailinject、qmail-send)に似せて作られています。メールを送ると すぐに中継用のMTAに送信するため、常時接続あるいはダイ アルアップルータを利用している人にお勧めです。オフライ ン環境でも工夫次第で使えますので、機会がありましたら紹 介します。

RPMパッケージも提供されていますので、これを使えば、

# rpm -ivh nullmailer-1.00RC5-1.i386.rpm

#### とするだけでインストールできます。

設定は、/etc/nullmailer/remotesに次の1行を記述します。

#### HOSTNAME smtp

なお「HOSTNAME」の部分を、中継に用いるMTAのFQDN(完全 修飾ドメイン名)に置き換えてください。例えば、MTAの FQDNがsmtp.example.orgであれば、次のようになります。

smtp.example.org smtp

後は、他のデーモンと同じように起動する設定を行います。

一方、ソースから自分でコンパイル、インストールする場 合の手順は、以下のようになります。

まず「nullmail」というユーザーを追加します。このユー ザーは権限のないグループか、あるいは、「nullmail」という グループを新たに作成して、そこに所属するようにします。

| \$ | ./configure |         |  |  |
|----|-------------|---------|--|--|
| \$ | make        |         |  |  |
| \$ | make        | check   |  |  |
| ŧ  | make        | install |  |  |
|    |             |         |  |  |

# make install-root

ここまでできたら、/usr/local/etc/nullmailer/remotes に次の1行を記述します。「HOSTNAME」は中継に用いるMTAの FQDNに置き換えます。

HOSTNAME smtp

そして、ユーザーnullmailの権限でnullmailer-sendを起動 させます。

\$ nullmailer-send &

この起動、停止の制御を簡単に行いたい場合は daemontools 」

<sup>\*7 「</sup>Message Transfer Agent **」の略。メッセージをホストからホストへ転送するプログラム。** 

<sup>\*8</sup> SMTPのコマンド MAIL FROM: 」で指定する送信者のメールアドレス。途中経路でエラーが生じたら、このメールアドレスに送り返されることになっている。

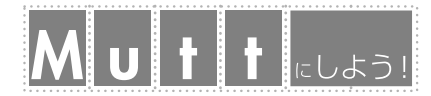

(付録CD-ROMに収録)というソフトウェアを導入するといい でしょう。daemontoolsを使っている場合は、ソースのscript ディレクトリにサンプルのrunスクリプトが入っていますの で、それを適当に編集すれば使えます。なお、daemontoolsに 関しての詳細は、本題から外れるので割愛しますが、 RESOURCEで紹介するページを参考にすれば、それほど難し くないでしょう。

## 環境設定

さて、ここまでで、最低限必要なプログラムをすべてインス トールしましたので、これから使うための設定を行います。

## Muttの設定方法

## 設定ファイル

サイト共通の設定ファイルは/usr/local/share/mutt/ Muttrcあるいは/etc/Muttrcです。ユーザー全員に共通だと 思われる設定はここで行ってください。

一方、ユーザーごとの設定ファイルは~/.muttrcに記述し ます。このファイルが見つからなければ、Muttは~/.mutt/ muttrcを探します。また、-Fオプションで、起動時に任意の 設定ファイルを指定することもできます。メールアドレスの 別名を保存するaliasファイルなど、別のファイルを呼び出し たりすることもできますので、ホームディレクトリに.muttと いうディレクトリを作って運用することをお勧めします。

## 設定ファイルの構文

Muttの設定ファイルの構文は、シェルと同じように

<コマンド> <1つ以上の引数>

の形式になっています(コマンドと引数の間は半角スペース)。例えばこんな感じです。

set realname="Mutt user"
auto\_view text/enriched text/html
macro index \eb '/~b ' 'search in message bodies'

「;#'"\'\$」などの文字は、bashやzshのシェルスクリプトと同様の働きをします。ぞれぞれ、「;」がコマンドの区切り、「#」 がコメント、「'」が引用符、「"」が二重引用符、「\」がエスケー プ文字、「'」がコマンドの出力、「\$」が環境変数です。また、 「~」はホームディレクトリを示します。

なお、以降の説明において、Muttの変数は「\$」を付けて表す

ことにします。例えば、変数hostnameは\$hostnameです。

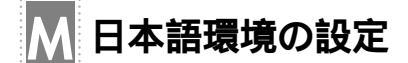

## 環境変数の設定

Muttが国際化関数を使用しているため、ロケールの各カテ ゴリを設定するために、いくつかの環境変数を設定する必要 があります。

1つ目は、文字に関する「LC\_CTYPE」カテゴリです。同名の 環境変数「LC\_CTYPE」を、日本語を示す「ja\_JP」に設定する必 要があります。ただし、Mutt付属のワイド文字関数は LC\_CTYPEカテゴリをいっさい参照しないため、このLC\_CTYPE は無視されます。

2つ目は、メッセージカタログに関する「LC\_MESSAGES」カテ ゴリです。メッセージを日本語で表示させる場合は「ja\_JP」 を、英語のままで表示させる場合は「c」に設定します。

3つ目は、時間に関する「LC\_TIME」カテゴリです。Muttでは ディレクトリ表示の際の日時の表示に関係があります。しか し、Muttではこの環境変数「LC\_TIME」は反映されず、Muttの 設定ファイルの変数「\$locale」で設定した値が有効になりま す。時間を日本語で表示したくない人はデフォルトの「C」のま まで使いましょう。

以上の設定は、LC\_ALLが定義されていないことが前提で す。また、何も設定していなければ、環境変数LANGの値が有 効になります。設定例としては、以下のようになります。

- \$ LC\_CTYPE=ja\_JP
- \$ LC\_MESSAGES=ja\_JP
- \$ export LC\_CTYPE LC\_MESSAGES

以上の環境変数の設定を行ったら、これから説明する項目 に関して、Muttの設定ファイルに記述を行っていきます。な お、日本語環境の設定に関しては、日本語パッチと一緒に配 布している「mutt-ja.rc」というファイルに一通り記述されて いますので、Muttの設定ファイル内で

source /usr/local/doc/mutt/samples/mutt-ja.rc

のようにして読み込むようにすれば完了するはずです。

## 文字符号化方式の設定

表示用、作成用の文字符号化方式を「\$charset」に設定しま す。使用するエディタの設定で、新規に作成するファイルの 文字符号化方式を同じものに指定してください。また、署名 ファイル・signature」の文字符号化方式も同じものにしてく ださい。なお、Mutt付属のワイド文字関数は、ステートフル な(stateful、つまりエスケープシーケンスによりシフト状態が 変わる)SO-2022-JPを扱えないため、付属の関数を使っている 場合は、\$charsetにはISO-2022-JPを設定しないでください。 設定例を示すと次のようになります。

set charset="euc-jp"

送信用の文字符号化方式は「\$send\_charset」に設定しま す。\$send\_charsetには、複数の文字符号化方式を「:」をセパ レータとしたリストで記述できます。作成したメッセージが どの文字符号化方式で送信できるかをリストの先頭から順番 に試します。日本語を使う場合は、次のようにします。

set send\_charset="us-ascii:iso-2022-jp"

テキストの添付ファイル用の文字符号化方式は 「\$file\_charset」で設定します。これは日本語パッチで加え られる機能です。これは次のように指定してください。

set file\_charset="iso-2022-jp:euc-jp:shift\_jis:utf-8"

さらに、日本語(ISO-2022-JP)で記述されているにも関わら ず、文字符号化方式が指定されていないメールを受け取るこ とがあります。また、ヘッダにおいてISO-2022-JPの文字列を MIME符号化せずに、そのまま記述したものもあります。 Muttは、文字符号化方式の指定がないものを「US-ASCII」と見 なすので、標準ではこのようなメールを正しく表示するする ことができません。しかし、日本語パッチでは、次の設定を 行うことで、そのようなメールを期待通りに表示することが できます。

set strict\_mime=no
set assumed\_charset="iso-2022-jp:euc-jp:shift\_jis:utf-8"

ヘッダに関しては、指定したリストの先頭の文字符号化方 式から順番に試されます。本文(body)に関しては、先頭のも のしか試されません。本文がうまく表示されないようでした ら、Ctrl+E(edit-type)でContent-Typeフィールドの編集が できますので、適当なcharsetを指定してください。ただし、 Content-Typeフィールドのcharsetパラメータが記述されてい る場合は、Muttはそのパラメータを信用しますので、実際の 文字符号化方式と一致していなければ表示できません。この 場合も、Ctrl+E(edit-type)でContent-Typeフィールドの編 集モードに入り、適当なcharsetの指定を行ってください。

### 日本語の設定

標準の設定では、日本語でボディの検索を行うことができ

ません。必ず次の設定を行ってください。

set thorough\_search=yes

機種依存文字があると、その文字以降の文字列は文字化け します。これを防ぐためには、次の設定を行ってください。 ただし、これは日本語パッチの機能です。

set sanitize\_ja\_chars=yes

添付ファイルのファイル名が日本語である場合、MIME B encodingの形式に符号化されたものがほとんどです。これは RFC違反(本来はRFC 2231の形式で符号化するべき)であるた め、Muttは標準では復号化しようとしません。そのため、こ れに対応するためには、次の設定を行ってください。

#### set rfc2047\_parameters=yes

メッセージを転送する際に不具合が生じる可能性があるた め、次の設定値はデフォルト値のままにして変更しないでく ださい。

set forward\_decode=yes
set mime\_forward\_decode=no

Content-Typeが text/enriched」である日本語のメール は、Muttでは正常に表示できません。そのため、「text/ html」であるメールも含めて、外部プログラムを利用して表 示することになります。詳しくはコラム「mailcap」をご覧く ださい。

その他の基本設定

## 送信プログラムの設定

Muttは、送信機能を外部プログラムに任せるために、変数 「\$sendmail」で送信プログラムを指定する必要があります。 sendmailそのものか、あるいはsendmailをフェイク(fake)す るMTAがインストールされていれば、インストール時の configureで設定されるデフォルト値のままで大丈夫です。

この\$sendmailの設定は、「mutt -v」で表示されるメッセー ジのSENDMAILの項目で確認できます。そのMTAの設定が適切 に行われていて、かつ、envelope senderを指定する-fオプ ションが使えるのであれば、メッセージへッダのFromフィー ルドからenvelope senderを取り出す「\$envelope\_from」を

set envelope\_from=yes

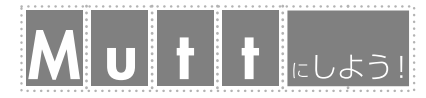

のように設定するだけです。この変数を設定すると-fオプ ションを自動的に付けるようになります。

もし、-fオプションが使えない、あるいは、MTA付属の MUAとは別のプログラムを使っているのであれば、変数 \$sendmailで送信プログラムを明示し、envelope senderを 指定するオプションを付けてください。以下に、いくつかの 例を示します。

Nomailを使う場合は、envelope senderは固定であるため、特にオプションは必要ありません。

set sendmail="/usr/local/sbin/nomail"

nullmailerを使う場合は、-fオプションが使えるので、 \$envelope\_fromを設定した場合にはenvelope senderを指定す る必要はありません。

set sendmail="/usr/local/bin/nullmailer-inject"

## ユーザーの情報の設定

ユーザー自身のメールアドレス、名前なども、mattrcファ

イルに設定します。\$hostnameは、メールアドレスのドメイン 部(@の右側)だけを記述します。ヘッダのFromフィールドや Message-IDフィールドがこの情報に基づいて生成されます。

set realname="Mutt user"
set from="mutt@example.org"
set hostname="example.org"

## メールボックスの形式とフォルダの設定

Muttがサポートしているメールボックスの形式は、mbox、 MMDF、MH、Maildirです。それぞれの違いや特徴について はコラム「メールボックスの形式」を参照してください。ここ ではMaildir形式のメールボックスを使うことにします。

メールボックスを読むときは自動認識されるため、特にそ の種類を指定する必要はありませんが、作成するときに使用 するメールボックスの形式を「\$mbox\_type」という変数で指定 する必要があります。

set mbox\_type=Maildir

### COLUMN 2

mailcap

Muttは、text/plain、text/enriched、message/rfc822などのい くつかのMIMEタイプをサポートしていますが、それ以外の メッセージの表示については、外部のプログラムにその処理を 任せています。その動作を補助するための仕組みとして、 「mailcap」を利用します。

mailcapを使うには、まず、Muttの設定でmailcapファイルの パスを指定します。ユーザのmailcapファイルを「\$HOME/ .mailcap」とすると、サイトの設定ファイルも含めて次のよう な設定を行います。

set mailcap\_path="\$HOME/.mailcap:/etc/mailcap"

次に、自動閲覧(autoview)を行うMIMEタイプをauto\_view というコマンドで設定します。次の例はtext/enrichedとtext/ htmlのメッセージを自動閲覧する場合です。

auto\_view text/enriched text/html

さらに、mailcapファイルにそれぞれのタイプのファイルを 表示できるプログラムを指定してください。以下の例は text/ enrichedなパートをrichtextで、text/htmlなパートをw3mで、 それぞれ表示するようにする例です。

text/enriched; nkf -e %s | richtext -t; copiousoutput text/html; w3m -dump -T %t %s; copiousoutput それぞれの外部プログラムに渡されるときに、「%s」はファイル 名に、「%t」はMIMEタイプに置き換えられます。なお、行末の 「copiousoutput」は、外部プログラムの標準出力をMuttのペー ジャに渡すことを示します。自動閲覧の場合は必ずこれを付け てください。

ちなみに、Muttは日本語のtext/enrichedなメッセージは表示 できないので、上のように設定した方がいいでしょう。

text/htmlなメッセージを自動閲覧しない場合はtext/htmlを auto\_viewの設定から外します。このときは、mailcapの設定 ファイルのtext/htmlの項目行の最後の「; copiousoutput」を取 り除いてください。

自動閲覧しない場合についても、例を示しておきましょう。 画像ファイルをImageMagickパッケージのdisplayコマンドで 表示する場合と、text/htmlなメッセージをnetscapeを起動し て表示する場合は、以下のように設定します。

image/\*; display %s
text/html; netscape %s

なおMetamailパッケージには、先ほど例で示したrichtextを 始め、MIMEを扱うために便利なツールやmailcapのサンプル ファイルなどが入っていますので、まだの人は、ぜひ Metamailを導入することをお勧めします。大抵は標準でイン ストールされていると思われますが、インストールされていな ければパッケージシステムで追加してください。(滝澤隆史)

## SPECIAL

#### さらに、各種フォルダの設定を行います。

「\$spoolfile」は、メールがスプールされているフォルダを 指定します。

set spoolfile="~/Maildir"

これを指定しない場合は、環境変数MAILで指定されたものが 設定されます。ショートカットは!」です。

ショートカットは、特定のフォルダを示すことができ、設 定ファイルだけでなく、ファイルやディレクトリの入力に使 うことができます。なお、パターンの中で使う場合は論理否 定演算子の「!」と区別するために、引用符で囲まれた文字列の 中で使用してください。

\$folderは、メールボックスのデフォルトの場所を指定し ます。デフォルト値は「~/Mail」です。ショートカットば+」 または「=」です。ただし、このショートカットを使うために は、他の変数の設定を行う前に、この変数を設定しなければ なりません。

set folder="~/Mail"

また\$mboxは、\$spoolfileフォルダから読み込んだメール を格納するフォルダを指定します。ショートカットは「>」で す。次の例は<sup>-</sup>/Mail/mboxを指定した場合です。

#### set mbox="+mbox"

先に記述したように、+は「~/Mail/」に展開されます。

\$recordは、送信したメッセージを保存するフォルダを指 定します。いわゆるFccです。ショートカットば < 」です。次 の例は、<sup>~</sup>/Mail/outboxを指定した場合です。

set record="+outbox"

\$postponedは、作成したメッセージの送信を延期したとき にメールを保存するフォルダを指定します。次の例は~/Mail/ postponedを指定した場合です。

set postponed="+postponed"

\$tmpdirは、一時ファイルを置く場所を指定します。次の例は、「~/tmp」を指定した場合です。

set tmpdir="~/tmp"

## エディタの設定

使用するエディタは、\$editorで設定します。以下の例は、 エディタにjedまたはEmacsを使う例です。なお、それぞれ、 バックアップファイルを作成しないオプションを指定してい

## ます。バックアップファイルを作成するようにしていると、 先に指定した\$tmpdirフォルダが、書いたメールのバックアッ プファイルでいっぱいになってしまうからです。

set editor="jed %s -f set\_buffer\_no\_backup"
set editor="emacs %s --eval '(setq make-backupfiles nil)'"

## POP3の設定

MuttのPOP3機能を使う場合は、\$pop\_hostに次のような POP URLの形式で指定します。

[pop[s]://][username[:password]@]popserver[:port]

ただし、認証方式を明示的に指定することは出来ず、Mutt は、SASL、APOP、USER/PASSの順に認証を試すようになっ ています。パスワードを記入するのは危険であるため極力避 けるべきですが、記入する場合は、この設定ファイルが他人 に絶対に見られないようにパーミッションを設定してくださ い。以下は、ユーザー「mutt」が pop.example.org」からメー ルを取得する場合の例です。

set pop\_host="pop://mutt@pop.example.org"

なお、このPOP周りの仕様は、1.3系列の途中から大きく変 更されたので、それ以前のバージョンを使っている方は注意 してください。

また、複数のPOPサーバからメールを受信したり、UIDLコ マンドを利用して既読のものだけを受信したり、受信時に振 り分けをしたい場合は、別のプログラムのfetchmailを使いま しょう。fetchmailは最後の章で説明します。

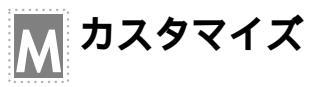

以上の設定で、最低限、Muttを使えるようになります。こ こからは、より快適に使うために、いくつかのカスタマイズ をしてみましょう。

## 表示に関するカスタマイズ

X上のターミナルエミュレータを使っている場合は、その表示行数を大きくしてからMuttを起動するようにしてみましょう。シェルスクリプトを作り、それで起動してみてもいいでしょう。次の例は、ktermを40行にしてmuttを起動するシェルスクリプトです。

#!/bin/sh

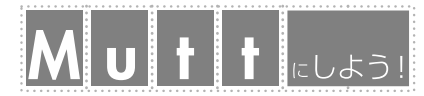

#### ARGS=\$@

kterm -fg white -bg black -xim -geometry 80x40 \
-e sh -c '/usr/local/bin/mutt \$ARGS' &

Muttには、メッセージの一覧を表示する「インデックス画 面(画面5)と、メッセージの内容を表示する「ページャ画面」 (画面6)があります。デフォルトの状態では、このように、イ

#### COLUMN 3

#### メールボックスの形式

ここでは、Muttで利用できるメールボックスの形式の特徴を 説明します。

#### mbox

1つのファイルにすべてのメッセージを格納する形式で、各 メッセージは以下のように「From」で始まる行(From 行)で始 まり、空白行で終わります。From 行の形式は、大抵「From 送信者(envelope sender) 配送時間」となっています。

このため、このFrom 行が各メッセージの区切りになります が、本文中に「From」で始まる行があると区別できなくなって 問題になります。この対策として、本文中の「From」の前に「>」 などを挿入して「>From」のようにする方法と、次のメッセー ジの「From」行を示すために、ヘッダにメッセージサイズを記 録する「Content-Length:」フィールドや、メッセージの行数を 記録する「Lines:」フィールドを挿入する方法とがあります。 前者の方法では、メッセージを変更しているため電子署名の検 証などで問題が生じます。また後者の方法では、記録された数 値が何らかの原因で間違っている場合に、メーラーがそのメッ セージの全部を表示できないことがあります。なお、Muttは後 者の方法で処理しています。

#### MMDF

mbox形式の変種の1つで、各メッセージを「^A^A^A^A ( Ctrl + Aを4つ並べた行 )で囲みます。このため、前述したFrom 行 関係の問題は一切ありません。

#### MH

ディレクトリ内に、1メッセージ1ファイルで格納する形式 です。ファイル名はそれぞれ1から始まる連続した番号になり ます(Muttのインデックスで表示する番号とは無関係です)。例 えば、次のようになります。

\$ ls inbox

123

mboxやMMDFと違って、既存のメッセージファイルそのものにはロックをかける必要はありませんが、MDAから配達されるメッセージに関しては、ロックの必要性があります。

Maildir qmailというMTAで使われているメールボックスの形式です。 MHと同様、ディレクトリ内へ1メッセージ1ファイルで格納す る形式です。しかし、「tmp」、「new」、「cur」という3つのサブ ディレクトリの使用と、ユニークなファイル名の付け方によ リ、ファイルのロックが一切必要なく安全に操作できるように なっています。このため、NFSの環境でも安心して使えます。そ れぞれのサブディレクトリの役割は次のようになります。

tmp:安全な配送を行なうために一時的に使われる new:スプール

cur:メーラがnewから読み取ったメールを扱う

ディレクトリに格納されているファイルは、以下のようになっています。

\$ ls Maildir/\*
Maildir/cur:
982378966.3456.deathstar:2,S
:

これを見ると、ファイル名が「time.pid.host」の形式である のが分かります。これがユニークであるための必用条件です。 さらにcurディレクトリにあるファイルは、ファイル名の後尾 に以下のような情報を付け加えることができます。

| R(replied): | 返信済        |
|-------------|------------|
| S(seen):    | 既読         |
| T(trashed): | 削除         |
| F(flagged): | ユーザー定義のフラグ |

このため、メッセージを解析しなくてもそのメッセージのス テータス情報が分かるようになっています。

逆にmbox、MMDF、MHなどは、ヘッダに「Status:フィー ルド」を挿入することで、こうした情報を保持しています。

お勧めのメールボックスの形式 特に特定のメールボックスを使いたいという明確な理由がな いのでしたら、Maildir形式をお勧めします。利点としては

・ファイルの破壊があった場合でも、局所的な被害で済む

- ・メッセージの移動、コピーのコストが小さい
- ・メッセージをオリジナルのまま扱える

・未読、既読などのステータス情報の取得コストが小さい

といったことが挙げられます。逆に、欠点としては、ファイルの数が多くなり、それに伴う問題が生じる可能性があることくらいです。

(滝澤隆史)

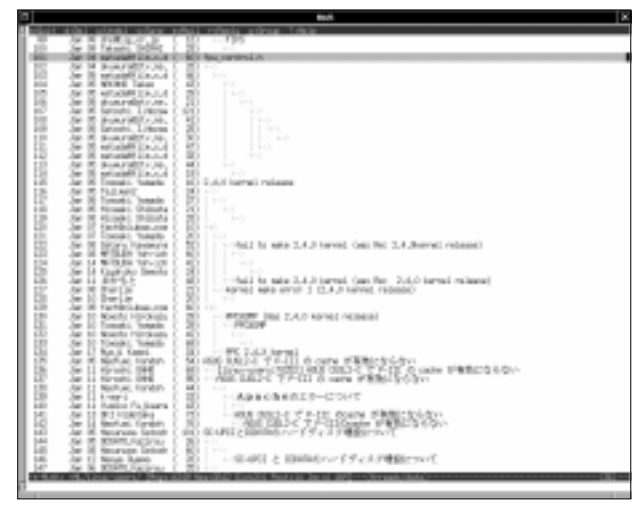

画面5 インデックス画面(スレッド表示は折り畳むことも可能)

ンデックス画面とページャ画面の表示はともに全画面表示と なりますが、変数「\$pager\_index\_lines」を

set pager\_index\_lines=10

のように指定すれば、その行数だけインデックス画面を表示 したままページャー画面を表示することができます(画面7)。 ページャでは、

set tilde=yes

のように\$tilde変数をセットすれば、メッセージの終わりを 示すために空白行をチルダで埋めて表示させることができま す(画面8)。

今度は、ページャでヘッダ表示をカスタマイズしてみま す。まず、次のコマンドで、表示させるヘッダをいったんク リアします。

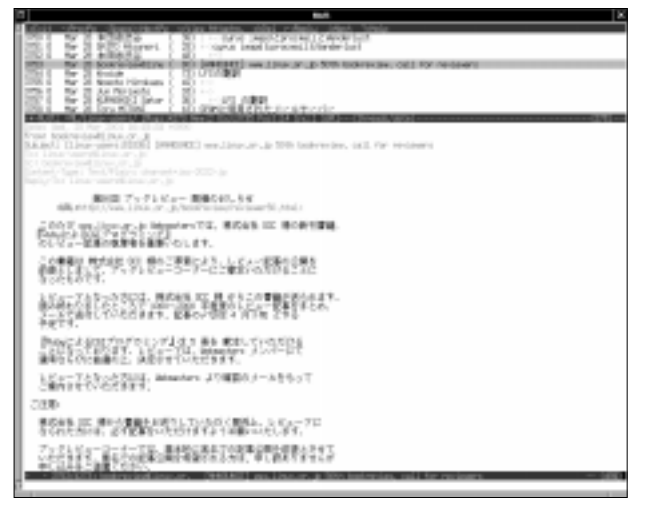

画面7 インデックスとページャを同時表示する「定番」画面

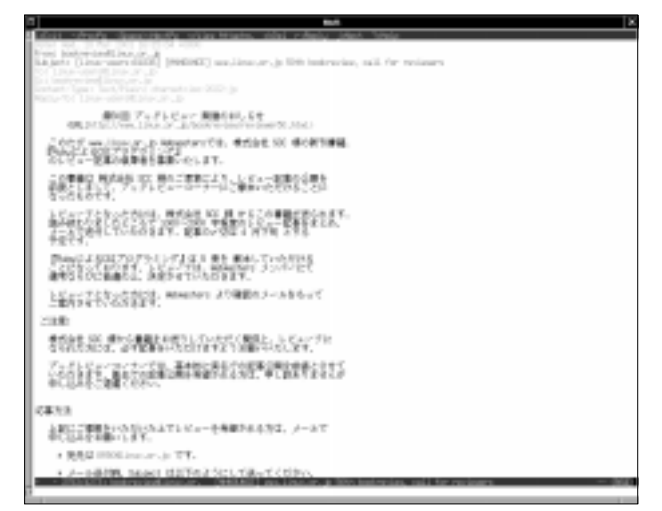

画面6 ページャ画面(ページャの表示もさまざまにカスタマイズ可能)

ignore \*

なお、カスタマイズしたヘッダ表示は、メッセージを表示し 直すことで反映されます。

こうした上で次に、表示させたいヘッダを

unignore date from to cc reply-to subject

としてセットし

hdr\_order date from subject to cc reply-to

#### で、その順番を指定します(画面9)。

色の設定では、まず、環境変数「COLORFGBG」でデフォルト の色を設定しましょう。これは、フォアグランドとバッググ ランドをセミコロンで区切り、

\$ set COLORFGBG="white;black"

| Wein Tradition Mark Contrast Act, "Proceed and the PROPERTY Contrast Act<br>Proceedings of the Act of the Act of the Act of the Act of the<br>Contrast Act of the Act of the Act of the Act of the Act of the<br>Contrast Act of the Act of the Act of the Act of the Act of the<br>Act of the Act of the Act of the Act of the Act of the<br>Act of the Act of the Act of the Act of the Act of the<br>Act of the Act of the Act of the Act of the Act of the<br>Act of the Act of the Act of the Act of the Act of the<br>Act of the Act of the Act of the Act of the Act of the<br>Act of the Act of the Act of the Act of the Act of the<br>Act of the Act of the Act of the Act of the<br>Act of the Act of the Act of the Act of the<br>Act of the Act of the Act of the Act of the<br>Act of the Act of the Act of the<br>Act of the Act of the Act of the<br>Act of the Act of the Act of the<br>Act of the Act of the Act of the<br>Act of the Act of the Act of the<br>Act of the Act of the Act of the<br>Act of the Act of the Act of the<br>Act of the Act of the Act of the<br>Act of the Act of the<br>Act of the Act of the<br>Act of the Act of the<br>Act of the Act of the<br>Act of the<br>Act of<br>Act of the<br>Act of the<br>Act of |
|----------------------------------------------------------------------------------------------------|
|                                                                                                    |
|                                                                                                    |
|                                                                                                    |

画面8 「~」があることでメッセージの終わりを視覚的に確認できます。

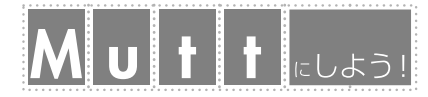

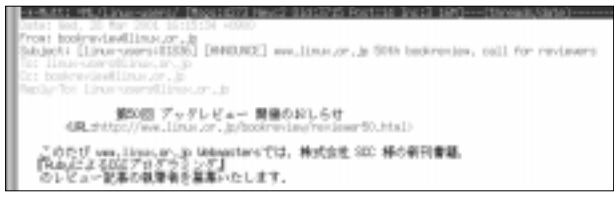

画面9 ページャに表示されるヘッダは自在にカスタマイズ可能

\$ export COLORFGBG

のように設定します。後は、Muttや日本語パッチに含まれて いるサンプルファイルを例にして、マニュアルの色属性の項 目を見ながらカスタマイズしてみてください。

## 作成に関するカスタマイズ

メッセージ作成に関しては、表1のようなカスタマイズが可 能です。

## メーリングリスト用の設定

Muttでは、フォルダごとに表示方法を変えることもできま す。以下のように設定すれば、通常のフォルダではインデッ クス画面でスレッド表示し、\$recordフォルダでは送信日順 に、\$spoolfileや\$mboxフォルダでは日付順にそれぞれ表示 されるようになります。

folder-hook '.' 'set sort=threads'
folder-hook '<' 'set sort=date-sent'
folder-hook '!' 'set sort=date-received'</pre>

#### 日本のメーリングリストでは

Subject: [prefix:0123] hogohoge

のように、Subjectフィールドに、メーリングリスト名と投

#### 表1 メッセージ作成に関する変数

| 変数              | 説明、設定例                                                                                                    |
|-----------------|----------------------------------------------------------------------------------------------------|
| edit_headers    | ヘッダの編集を可能にします。<br>set edit_headers=yes                                                                                                    |
| attribution     | 返信時に用いる文を設定します。<br>set attribution="On %d,\n %n wrote:\n"                                                                                       |
| abort_nosubject | Subjectフィールドを記入しなくてもメッセージを作成できるようにします。<br>set abort_nosubject=no                                                                                |
| mime_forward    | <b>転送時に添付ファイルとして送るか尋ねるようにします。</b><br>set mime_forward=ask-yes                                                                                   |
| forward_format  | 転送時のSubjectの形式を設定します。<br>set forward_format="Fwd: %s"                                                                                           |
| signature       | 送信するメッセージの最後に付ける署名ファイルを指定します。\$signatureで<br>指定したファイルに署名を作成しておきましょう。なお、「 \n」は署名の先頭<br>に自動的に挿入されるので記述する必要はありません。<br>set signature="~/.signature" |
| alias_file      | aliasファイルを設定します。予めaliasファイルをtouchで作成しておきましょう。<br>set alias_file="~/.mutt/alias"<br>source ~/.mutt/alias                                         |

稿番号などのプレフィックスをつける場合が多く見受けられ ます。しかし、プレフィックスが長いと肝心のSubjectの内 容が行からはみ出てしまって読めません。そのため、次の設 定を行うとこのプレフィックスをインデックス画面では表示 しなくなります。また、返信や転送する際も除去するように なります。

set delete\_prefix=yes

このプレフィックスのパターンは次のように正規表現で設定 できます。なお、この例はデフォルト値です。

set delete\_regexp="^(\[[A-Za-z0-9\_.: \-]\*\][]\*)"

この\$delete\_prefixと\$delete\_regexpは、日本語パッチに よって追加される拡張機能です。

MuttのIn-Reply-Toフィールドは、デフォルトのままだ と、スレッドを構築できないメーラ があります。そのた め、次のように設定してあげると相手にやさしいかもしれま せん。

set in\_reply\_to="%i"

未読のメッセージがあるままMuttを終了すると、未読メッ セージに自動的に付けられていたフラグ(N)が、未読の古い メッセージとして「O(Old)フラグに変更されます。すると、 次回起動時に続きの未読のメッセージを読もうとした場合 に、多少不便になります。これを防ぐためには、

set mark\_old=no

のようにして、\$mark\_oldを解除します。

メーリングリストのメールなどを振り分けて複数のメール ポックスを使い分けている人は、 Mailboxesコマンドで、それらのメール ポックスを指定すると便利でしょう。

> Mailboxes =list/mutt-j =list/ mutt-dev

これをしておくと、cキーを入力して メールボックスを変えるときに、新着 メールのあるメールボックスのパスを 自動的に表示して誘導してくれるよう になります。

さらに、スペースキーで次のメール ポックスのパスが表示されますし、 ファイルプラウザで新着メールがある メールボックスには「ℕ」が付くようになります。

## 外部プログラムの利用

Muttは、外部プログラムと連携することにより非常に便利 になります。特にMIMEタイプと外部プログラムを対応付け る「mailcap」と、メッセージからURLを抽出してプログラムに 渡す「urlview」は、設定、導入の価値は十分にあるでしょう。 詳しくはコラム「mailcap」と「urlview」をご覧ください。

以上、ここに示した設定例はほんの一部です。使いながら 徐々にカスタマイズしてください(編集部注:次号からのMutt 活用連載では、豊富なMuttのカスタマイズをどしどし紹介し ていく予定です。ご期待ください)。

## Muttを使ってみよう

ここでは、Muttを実際に使ってみるための基本的な操作に ついて解説します。

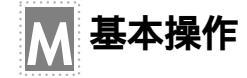

ターミナル上で「mutt」と入力すると、Muttが起動します。 Muttのインデックス画面でqキーを押すと終了します。

基本的には、最上行の「メニュー」に表示してあるキーで操作します。ラインエディタはEmacsライク、ページャはlessライクであるとういことを覚えておけば、すぐに使えるでしょう。また、キー操作で分からないことがあったら、?キーを押

してヘルプで確認してください。

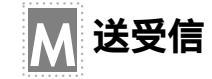

## 送信

まず、新規にメッセージを作成してみましょう。Muttを起 動するとスプールメールボックスのインデックスが開きます。

ここでmキーを押してください。最下行のラインエディタ 上で「To:」、「Subject:」の入力を促されるので、適当に入力 します。送信試験の場合は、「To:」にあなたのアドレス、 「Subject:」には「TEST」や「試験」とでも入力すればいいでしょ う。当然ですが、ターミナル上で日本語の入力ができる環境 になっていないと日本語を入力できません。

入力が終わると、エディタが起動します。署名ファイルが あれば自動的に付けられることを確認して、適当にメッセー ジを入力します。日本語の設定確認も兼ねて、日本語で入力 してみましょう。また、先の設定で\$edit\_headersを設定し ていれば、ヘッダも編集できます。ここでSubject:フィール ドを日本語で入力し直してもいいでしょう。編集し終わった ら、保存してエディタを終了します。

すると、コンポーズ(compose)画面が開きますので(画面 10)、宛先などを確認したらyキーを入力して送信します。 nomailなどのように送信プログラムでキューに溜めておき、 すぐに送信しないものを使っている場合は、キューに溜って いるメッセージを送信するコマンド(Nomailの場合はnosend) を実行します。

| COLUMN 4                                                                                                    |                                                                                                    |  |  |  |
|----------------------------------------------------------------------------------------------------|----------------------------------------------------------------------------------------------------|--|--|--|
| urlview                                                                                                    | section」をお好みに合わせて編集してください。<br>以下は筆者が設定している例です。                                                                                                    |  |  |  |
| urlviewは、テキストファイルからURLを抜き出してウェブ<br>ブラウザなどの他のプログラムに渡して処理させるプログラム<br>です。Muttの作者のMichael Elkins氏によって作られました。<br>インストール方法は次の通りです。 | <pre>http_prgs="/usr/bin/w3m:VT" mailto_prgs="/usr/local/bin/mutt:VT" ftp_prgs="/usr/bin/ncftp:XT" XTERM="/usr/X11R6/bin/kterm -rv"</pre>                              |  |  |  |
| <pre>\$ gzip -dc urlview-0.9.tar.gz   tar xvf - \$ cd urlview-0.9 \$ ./configurewith-slang \$ make # make install</pre>      | 次にMuttでの設定ですが、サイト共通の設定ファイルMuttrc<br>に、次のmacroがデフォルトで記述されているため、ユーザご<br>との設定は必要ありません。しかし、何らかの理由で読み込ま<br>れなかったら、自分の設定ファイルに追加してください。この<br>macroにより「Ctrl+B」でurlviewを起動できます。 |  |  |  |
| プロトコルによって使用するプログラムを使い分けるシェルス<br>クリプト <sup>「</sup> url_hander.sh」が、このパッケージに含まれている<br>ので、パスの通ったディレクトリにコピーし、「Configurable       | macro index \cb  urlview\n<br>macro pager \cb  urlview\n<br>(滝澤隆史)                                                                                                    |  |  |  |

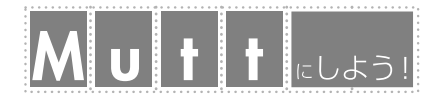

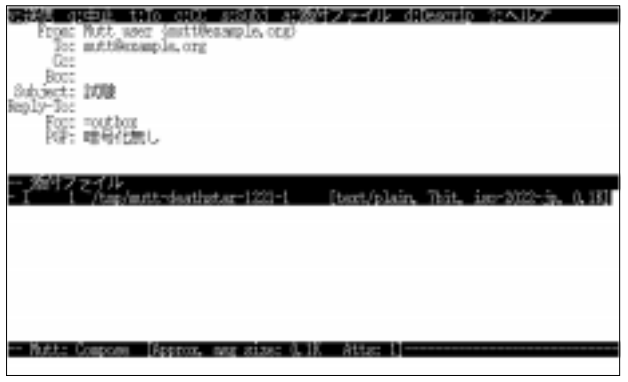

画面10 メッセージ送信の中心となるcompose画面

#### 受信

次に受信してみましょう。他のプログラムによってスプー ルに配送される場合は、ここで紹介するような操作を特に行 う必要はありません。ここでは、POP3でメールを取得する例 を示します。スプールメールボックスにいることを確認して Gキーを入力してください。次のようなメッセージが出ますの でパスワードを入力してください。

mutt@pop.example.org のパスワード:

メッセージをサーバ側で削除するかどうか尋ねられますの で、受信が成功するのを確認できるまではとりあえず削除し ないことにして「n」を入力します。

サーバからメッセージを削除して良いか? ([no]/yes):

これで、新しいメッセージがスプールメールボックスのイン デックスに表示されれば成功です。

Enterキーを入力してページャを開き、早速その中身を読ん でください。日本語で記述されたメッセージが問題なく読め たでしょうか? 読めなければ、日本語周りの設定を見直し てください。なお、ページャを終了してインデックスに戻る にはiキーまたはqキーを入力します。

| に後書 の中止 trio_ctCL stSubj_stSubj_ライル dtDescrip_たヘルプ                                  |       |
|-------------------------------------------------------------------------------------|-------|
| From: Nutt_aser (matt@esample.org)                                                  |       |
| To: muttBernample.org                                                               |       |
| 0.02                                                                                |       |
| BOCC Data Streets                                                                   |       |
| Dep Tex-Tex                                                                         |       |
| East nother                                                                         |       |
|                                                                                     |       |
| THE REPORTATION                                                                     |       |
|                                                                                     |       |
| 添竹ファイル                                                                              |       |
| <ul> <li>I [/top/mitt-deathstar-1221-10] [text/plain, 7bit, isp-2022-jp.</li> </ul> | 0.181 |
| A 2 "/test/mitt bitton sif [inse/gif, base54,                                       | 2,681 |
|                                                                                     |       |
|                                                                                     |       |
|                                                                                     |       |
|                                                                                     |       |
|                                                                                     |       |
|                                                                                     |       |
|                                                                                     |       |
| - Matte Company Diseases and sizes 2 DF Attac Terresconcerences                     |       |

画面11 添付ファイルの追加もcompose画面から行います

また、スプールにあるメッセージで既読となったメッセージは、メールボックスから抜けるときに\$mboxで指定したメールボックスに移動されるので、次回起動時になくなったと慌てないようにしましょう。

成功したら、今度は返信してみましょう。インデックス上 で返信したいメッセージにカーソルを合わせrキーを押しま す。To:やSubject:には、Muttが自動的に判断した値(返信 先、元サブジェクトにRe:を付けた題名)が表示され、これで いいのかと尋ねられるので、編集したければ編集し、そのま までよければEnterキーを押してください。

すると、

返信にメッセージを含めるか? ([yes]/no):

というように、返信対象のメッセージを引用するかどうか尋ねられますので、引用する場合は「y」を入力してください。

以上の入力が終わると、新規メール作成時と同様にエディ タが起動するので、文書を編集した後に保存、終了してコン ポーズ画面に移ります。

今度はここでファイルを添付してみましょう。添付ファイ ルを付けるには「a」を入力します。

#### 添付ファイル('?' で一覧):

ここで?キーを入力するとファイルプラウザ画面になります。 ディレクトリを移動し、添付したいファイルにカーソルを合 わせEnterキーを入力すると、「添付ファイル」の欄にそのファ イルが追加されます。添付ファイルをすべて指定し終わった ら、yキーを入力して送信します(画面11)。

### MIMEマルチパート

先ほど返信したメッセージを受信して表示してみましょう。Muttは、マルチパートの各パートを対等に扱い、テキストなど表示できるものはそのまま表示します。表示できないものは、画面12の「添付ファイル #2」のように表示されます。

ここで、vキーを入力し、添付ファイル画面を表示します。 表示したいパートにカーソルを合わせEnterキーを入力する と、MIMEのContent-Typeに対応してmailcapで指定したプロ グラムが起動し、その内容を見ることができます。また、s キーを入力するとそのパートを保存することができます。

## 転送

今度は、先ほどの添付ファイルが付いたメールを転送をし てみます。インデックス上で返信したいメッセージにカーソ ルを合わせ、fキーを入力します。To:のプロンプトが出ます ので、転送先を入力します。次に、Subject:がFw: dtきで

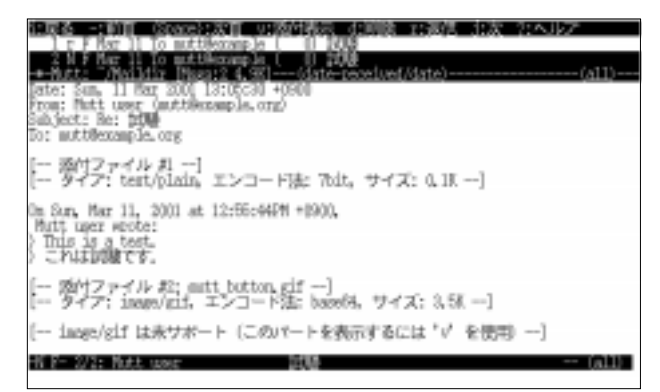

画面12 添付ファイル付きメッセージはこのように表示されます

自動生成され、これでいいのか尋ねられるので、編集したければ編集し、そのままでよければEnterキーを入力してください。すると、

添付ファイルとして転送? ([yes]/no):

のように、転送メッセージを添付ファイル(message/rfc822形 式)として転送するかどうか尋ねられるので、お好きな方を選 んでください。

後は、今まで説明した操作と同じように操作し、メッセージを送信します。受信してそのメッセージを確認してみてく ださい。

M メールボックスの移動

他のメールボックスを見るにはcキーを入力します。次のようなメッセージが出ます。

メールボックスをオープン('?' で一覧):

設定でmailboxesを指定している場合は、このときに新着メー ルのあるメールボックスのパスが表示されます。ここで、? キーを入力するとファイルブラウザに移るので、移動したい メールボックスを選択します。直接入力する場合は前章で説 明したショートカットが使えるので利用してください。

メッセージの削除、移動、保存

メッセージを削除するにはdキーを入力します。この時点で は削除マーク「D」が付くだけで、このメールボックスから抜 けるとき、あるいはSキーを入力してメールボックス内の変更 を明示的に書き込むときに実際に削除されます。削除マーク を解除するには、まず、Jキー(Shift+j)とKキー(Shift+k)を 使って削除マークのついたメッセージ上にカーソルを移動し ます(小文字のjキー、kキーだと、削除マークがついたメッ セージは自動的にスキップしてしまいます)。そして、そこで uキーを入力します。

そのメールボックス内にあるDマークのすべてを解除するに は、undelete-pattern(Uキー)という機能を使います。U キー(Shift+u)を入力すると、パターンの入力を促されますの で(パターンについては後述)、ここで「~D」を入力します。

メッセージの復活をするためのパターン: ~D

すると、~D(「Dマークがついたメッセージ」を表す)にマッチ するメッセージが undelete(復活)」されることになります。

メッセージを他のメールボックスに移動(保存)する場合は sキーを使います。このとき、

メールボックスに保存 : =myfriend

のように、分類先メールボックスとしてFrom:フィールドのア ドレスに基づいたデフォルトのメールボックス名が表示され ますが、これをそのまま受け入れる場合は稀でしょう。普通 はこれを無視し、移動したいメールボックス名を入力します。 既存のメールボックスの場合は?キーで選んでも構いません。

なお、移動を指定したメッセージには削除マークが付きま すが、これば「このメールボックスからは削除される」という 意味です。

移動ではなく、メッセージを他のメールボックスにコピー する場合は、Cキーを入力し、移動と同様にメールボックス名 を入力します。

さらに、メッセージを特定のファイルとして保存したい場合は、いろいろやり方がありますが、メッセージをパイプで 他のコマンドに渡すことができる、pipe-messageという機能 を使うのが一番簡単でしょう。メッセージを表示していると ころで「」キーを押すと、

Pipe to command:

というプロンプトが表示されるので、そこに「cat - > message.txt」などのような、(パイプから)標準入力を受け 取ってファイルに保存するコマンド入力します。

検索

Muttの検索機能は非常に強力で、POSIXの拡張正規表現が 使え、検索パターンの指定方法は、何と36種類もあります。 以下に、良く使われると思われるものを一部紹介します。詳 しくはマニュアルの「4.2 Patterns」を参照してください。

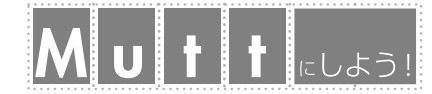

| ~A         | 全てのメール                     |
|------------|----------------------------|
| ~T         | タグ付けされたメール                 |
| ~D         | 削除マークが付けられたメール             |
| ~t USER    | USER宛のメール                  |
| ~f USER    | USERから出されたメール              |
| ~B EXPR    | メッセージにEXPRを含むメール           |
| ~b EXPR    | 本文にEXPRを含むメール              |
| ~h EXPR    | ヘッダーにEXPRを含むメール            |
| ~C EXPR    | To:かCc:にEXPR を含むメール        |
| ~e EXPR    | SenderフィールドにEXPRを含むメール     |
| ~i ID      | Message-IDフィールドでIDに一致するメール |
| ~s SUBJECT | SubjectフィールドにSUBJECTを持つメール |

検索は、/キーで開始します。「ESC / 」を入力すると、逆順 検索ができます。ここでは、いくつかの検索方法の例を示し ます。

まずは文字列「mutt」を検索してみましょう。インデックス 画面において/キーを入力すると、検索パターンの入力を促さ れるので、検索したい文字列(ここではmutt)を入力します。

検索パターン: mutt

単に文字列だけを入力した場合ば \$simple\_search」で設定 したパターンに展開されます。この値は、デフォルトでは

~f %s | ~s %s

となっていますので、実際のパターンとしては、この場合、

~f mutt | ~s mutt

に展開されることになります。これはつまり、送信者と Subjectフィールドのどちらかに文字列「mutt」が含まれている メッセージを検索します。nキーを入力すると、次の検索結果 に移動します。

では次に、Muttというメーラを使っているメッセージを検 索してみましょう。この検索では、ヘッダ全体を検索します ので、検索パターンの指定は以下のようになります。

検索パターン: ~h "^X-Mailer: Mutt"| ~h "^User-Agent: Mutt"

# ▶ 複数のメッセージに対する操作

Muttは、メッセージに「タグ」を付けることにより、複数の メッセージに対して同じ操作を適用することができます。

## タグの基本

タグを付ける方法は、手動で1つ1つ行なう方法と、パター ンに一致したメッセージにタグを付ける方法とがあります。 手動で付ける方法としては、tキーと「ESC t」キーの2つのや り方があります。前者は単体のメッセージに、後者はカーソ ルがあるスレッド全体にタグを付けます。タグの解除もtキー で行います(タグが付いているメッセージ上でtキーを押せば、 タグが解除される)。

パターンを指定してたタグ付けは、Tキーで行ないます。逆 に、パターンをしてしていタグを解除するのは「Ctrl+T」です。

## タグに対する操作

タグが付いたメッセージすべてに同じ操作を適用するに は、最初に;キーを入力してから、操作を行なうキーを入力し ます。

例として、複数のメッセージに対して1つの返信メッセージ や転送メッセージを作成する方法を示します。

まず、同時に返信や転送を行ないたいメッセージに、手動 でタグを付けます。次に;キーを入力します。すると、最下行 のラインエディタに

tag-

が表示されるので、返信または転送を行なうキー(r、g、L、 fなど)を入力します。例によってTo:やSubject:を確認あるいは 編集すると、エディタが起動します。

返信の場合はタグを付けたメッセージがそれぞれ引用され ているのを確認できます。添付ファイルとして転送する場合 は、コンポーズ画面にてタグを付けたメッセージが添付され ているのを確認できます。後は、通常通りです。

### 複数メッセージの添付

転送とは別に、複数のメッセージを添付する場合にもタグ を使います。この場合は、あらかじめタグを付けるのではな く、コンポーズ画面にて添付を行なうときにタグを付けるの がポイントです。まず、通常の作業通りにメッセージを作成 してコンポーズ画面までたどり着きます。ここでAキーを入力 すると、次のようなメッセージが出ます。

メッセージの添付のためにメールボックスを開く('?' で 一覧): ~/Maildir

ここで目的のファイルがあるメールボックスを指定しても良 いですが、?キーを押してファイルブラウザ画面にすると、よ リ探しやすいでしょう。添付したいメッセージのあるメール ボックスを指定(ファイルブラウザなら、選択)選択したら、 Enterキーを入力します。するとインデックス画面になるの で、添付したいファイルにタグを付けます。付け終わったら qキーを入力します。これで、複数のファイルを一気に選択し て添付することができました。コンポーズ画面に戻るので、 後は、添付したメッセージを確認し、送信します。

## 複数メッセージの移動

最後に、パターンに一致したメッセージを他のメールボッ クスに移動する例を紹介します。具体的には、メーリングリ スト「Linuxユーザーズメーリングリスト(linux-users)」のメッ セージをメールボックス「=list/linux-users/」に移動してみ ます。

まずインデックス画面にてTキーを入力し、パターンを入力 します。linux-usersのメッセージのヘッダには「X-ML-Name: linux-users」が付いているので、これを以下のようにパター ンに指定して検索を行ないます。

```
メッセージにタグを付けるためのパターン: ~h "^X-ML-
Name: linux-users"
```

検索結果が出てタグが付けられたら、;キーを入力します。最下行のラインエディタに「tag-」が表示されるので、移動を行なうキー、sキーを入力します。すると保存先を尋ねられるので、ここで「=list/linux-users」と入力します。

メールボックスにタグ付きメッセージを保存: =list/ linux-users

これでEnterキーを入力すれば移動が完了です。このような メーリングリストの振り分け操作は、量が少なければ、この ように手動で対応しても何とかなりますが、数が多くなって くると、付録「MDAの活用」で説明するように、外部プログラ ムを使った方が楽です。

## 付録:MDAを活用しよう

Muttの本領は、procmailやmaildropなどの振り分け可能な MDA<sup>\*9</sup>を一緒に使うことで発揮されます。そこでこのコラム では、procmailとmaildrop、さらにPOP3ユーザーに必要な fetchmailについて説明します。

# M fetchmail

POP3ユーザーにとっては、procmailなどの振り分けツール を使うためには、Mutt内蔵のPOP3の機能ではなく、別の POP3クライアントのプログラムでメールを取得する必要があ ります。ここでは、その代表的なプログラムである 「fetchmail」について説明します。といっても、非常に有名な プログラムなので、特に細かい説明は必要ないと思いますの で、最低限の設定だけにとどめます。

最低限設定すべき点は、「no mimedecode」を必ず付けることと、変数mdaに、使用するMDAを指定することです。残りの設定はマニュアルを参照してください。なお、振り分けの設定ができるまでは「keep(メールをサーバに残す)にしておいたほうが無難かもしれません。

以下に、~/.fetchmailrcの例を2つ示します。

# 認証はAPOPで、MDAにprocmailを使う場合

# UIDLによる新着メールの判断

# サーバのメールは残したままにする

```
poll pop.example.org protocol APOP
uidl
username mutt
password secret-password
no mimedecode
keep
```

mda "procmail"

# 認証は平文, MDAにmaildropを使う場合,

```
# 受信後サーバのメールを削除
```

```
poll pop.example2.org protocol POP3
   username mutt
   password secret-password
   no mimedecode
   fetchall
   mda "maildrop"
```

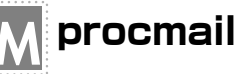

procmailも有名なので細かい説明は省き、ここではMaildir 形式のメールボックスに振り分けを行なう設定例を示しま す。なお、Maildir形式のメールボックスは、procmailの Ver.3.14以降でサポートされました。これより古いバージョン を使っている場合は注意してください。

procmailの設定ファイルは「\$HOME/.procmailrc」です。この設定ファイルの先頭に、いくつかの変数を設定します。 MAILDIRとDEFAULTには、Muttの設定ファイルで設定した \$folderと\$spoolfileと同じものを設定します。LOGFILEに

\*9 「Message Delivery Agent」の略。MTAなどが受け取ったメッセージを各ユーザーのメールボックスに配送するプログラム。

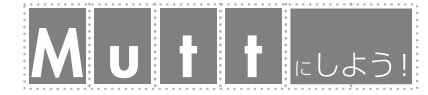

## は、ログを記録するファイルを指定します。振り分けが設定 通りに動くことが確認できるまではログをとった方がいいで しょう。

PATH=/bin:/usr/local/bin MAILDIR=\$HOME/Mail/ DEFAULT=\$HOME/Maildir/ LOGFILE=\$HOME/var/log/procmail.log

#### 次に、振り分け条件を記述します。記述法は次の通りです。

:0 [フラグ] [ : [ロックファイル] ] <条件> <アクション>

フラグに関しては、マニュアルを参照してください。また ロックファイルに関しては、Maildir形式を利用している場合 は設定の必要はありません。

振り分けの条件は「\*」で始まります。アクションには、単 にメールボックスに振り分けるだけなら、振り分け先のメー ルボックスを指定します。なお、「 #」で始まる行はコメントと 見なされますが、条件やアクションの行には書いてはいけま せん。

さて、実際の記述を見てみましょう。まず、記述に失敗す ると、メッセージがきれいさっぱりと消えてしまうことがあ るので、.procmailrcの先頭でバックアップを取るように設 定しましょう。

それには、

# backup
:0 c
backup/

のように、メッセージのコピーを取るフラグ c」を指定して、 バックアップ先のメールボックスを記述します。この設定 は、振り分け動作が問題なく動くようになったらコメントア ウトしてもいいでしょう。

次に、実際の振り分け条件を記述します。

**例えば、**linux-usersメーリングリストを\$HOME/Mail/list/ linux-users/に振り分ける場合は、

```
# linux-users ML
:0
* ^X-ML-Name: linux-users
list/linux-users/
```

のようになります。ディレクトリ名の最後に「/」が付いている

と、procmailは、そのメールボックスがMaildir形式であると 認識するようになっています。なお、ここで指定している listというディレクトリは、あらかじめ作っておきます。

同様に、qmailメーリングリストをlist/djb-qmail/に振り 分けるには、

```
# djb-qmail
```

:0

\* ^Mailing-List: contact qmail-help@list.cr.yp.to list/djb-qmail/

#### とします。

普通にメーリングリストのメールを振り分ける程度なら、 このぐらいで十分です。試してみましょう。

# M maildrop

maildropは、Maildir形式をサポートしたMDAで、「Courier mail server」と一緒に配布されていますが、単体でも配布され ています。AWKやPerlの文法に似たフィルタリング言語を使 います。そのため、プログラミングに慣れている人には分か りやすいのではないかと思います。

設定ファイルは「\$HOME/.mailfilter」で、このファイルは、パーミッションを「0600」にする必要があります。

まず、この設定ファイルの先頭に、

VERBOSE=6 PATH=/bin:/usr/bin:/usr/local/bin DEFAULT="\$HOME/Maildir/" MAILDIR="\$HOME/Mail"

のようにして、いくつかの変数を設定します。DEFAULTには、 Muttの設定ファイルで設定した\$spoolfileと同じものを設定 します。また、振り分けが設定通りに動くことが確認できる までは、エラーメッセージの確認のため「VERBOSE」を設定し ます。さらに、標準の変数ではありませんが、変数「MAILDIR」 に\$folderと同じものを設定します。

通常使う文法としては、if、to、ccさえ知っていれば十分でしょう。ifは他の言語と同様に次のような構文です。

| if (expression) |  |  |
|-----------------|--|--|
| {               |  |  |
|                 |  |  |
| }               |  |  |
| else            |  |  |
| {               |  |  |

## }

.....

toは、指定したメールボックスにメールを格納し、実行を 終了します。ccは、メッセージのコピーを配送し、以降の文 を実行します。

to expression cc expression

さて、実際の記述を見てみましょう。

まず、念のためバックアップを取ることにします。ccを使いますが、メールボックスは絶対パスで記述する必要があります。先に設定した変数MAILDIRを利用するといいでしょう。 ここの設定は振り分け動作が問題なく動いたらコメントアウトしても構いません。

```
# backup
```

cc "\$MAILDIR/backup/"

なおmaildropは、自動的にMaildir形式のディレクトリ (cur、new、tmpというサブディレクトリを持つ)を作成して くれないので、一緒に提供されているmaildirmakeコマンド を使い、 \$ maildirmake "\$HOME/Mail/backup/"

## などとして、あらかじめディレクトリを作成しておく必要が あります。

ここでも、linus-usersを\$HOME/Mail/list/linux-users/ に振り分ける例を紹介します。これは、

# linux-users ML

if(/^X-ML-Name: linux-users/)

to "\$MAILDIR/list/linux-users/"

# のようになります。ディレクトリ名の最後に「/」を書くことにより、Maildir形式であると認識されます。

同様に、qmailメーリングリストをlist/djb-qmail/に振り 分ける例は、

# qmail ML

if(/^Mailing-List: contact qmail-help@list.cr.yp.to/)
to "\$MAILDIR/list/djb-qmail/"

#### となります。

普通にメーリングリストのメールを振り分けるだけなら、 この程度で十分でしょう。実際に試してみてください。

| R E S                                                                                                    | OURCE                                                                                                    |
|----------------------------------------------------------------------------------------------------|----------------------------------------------------------------------------------------------------|
| <pre>[1] Mutt<br/>http://www.mutt.org/<br/>ftp://ftp.mutt.org/pub/mutt/devel/<br/>[2] Mutt Japanese Edition<br/>http://www.emaillab.org/mutt/</pre> | <pre>[8] daemontools<br/>http://cr.yp.to/daemontools.html<br/>http://www.emaillab.org/djb/daemontools/<br/>http://tanaka-www.cs.titech.ac.jp/%7Eeuske/<br/>doc/daemontools.html</pre> |
| <pre>[3] Ring Server<br/>http://www.ring.gr.jp/<br/>ftp://ftp.dnsbalance.ring.gr.jp/</pre>                                                          | <pre>[9] urlview    ftp://ftp.mutt.org/pub/mutt/contrib/ [10]w3m</pre>                                                                                                    |
| <pre>[4] libiconv<br/>http://clisp.cons.org/~haible/packages-<br/>libiconv.html</pre>                                                               | http://ei5nazha.yz.yamagata-u.ac.jp/~aito/<br>w3m/index.html<br>http://www.w3m.org/                                                                                                   |
| <pre>[5] S-Lang<br/>http://www.s-lang.org/<br/>http://www.actweb.ne.jp/k-yosino/slang-<br/>1.4.2jp0.tar.gz</pre>                                    | <pre>[ 11 ] fetchmail     http://www.tuxedo.org/~esr/fetchmail/ [ 12 ] procmail     http://www.procmail.org/</pre>                                                                    |
| <pre>[6] Nomail<br/>http://www.ku3g.org/negi/nomail/</pre>                                                                                          | [13] maildrop<br>http://www.flounder.net/~mrsam/maildrop/                                                                                                    |
| <pre>[7] nullmailer<br/>http://www.em.ca/~bruceg/nullmailer/</pre>                                                                                  |                                                                                                    |